## uTIME Running a report

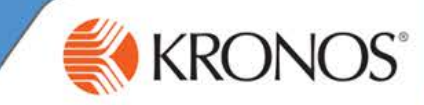

In uTIME, you may have access to the My Reports window. The My Reports window contains three reports that help you to track your accrual balances and schedule, and provides details regarding the time that you worked. Keep in mind that while these three reports are available, you may not have access to them all.

In this document, you will learn how to access and run reports using the My Reports window.

### **Accessing My Reports**

- Access the uTIME log on page at http://uoft.me/myutime.
- Log in using your UTORid and password.

- 3 Access the **My Reports** window.
  - If My Reports is not an active window in your home workspace, navigate to the Related Items pane, and click the My Reports link.

|                     | ★ My Information My Reports 정 🖏                       |
|---------------------|-------------------------------------------------------|
| **                  | My Reports                                            |
| My Timecard         | MY REPORTS Name & ID Adams, Julie 1                   |
| My Timestamp        | Print Screen ->                                       |
| My Calendar         | Available Reports My Accrual Balances and Projections |
| Change Password     | Schedule Time Detail                                  |
| My Earnings History |                                                       |
| My Inbox            |                                                       |
| My Reports          | As of<br>Current Pay Period                           |
|                     | View Report                                           |
|                     |                                                       |

### **Running the My Accrual Balances and Projections report**

The My Accrual Balances and Projections report provides you with a summary of available leave time and projected future balances.

PROJECTIONS

Date Selected: 2/04/2014

Name: Adams, Julie

Accrual Code

Sick

Vacation

Return

MY ACCRUAL BALANCES AND

Accrual

Type

Hour

Hou

Period Ending

Balance

80:00

160:00

1 Access the **My Reports** window.

# 2 From Available Reports, select My Accrual Balances and Projections.

- 3 If not running the report using today's date, from the **As of** drop-down list, select the **Specific Date** for which you want to run the report.
- 4 In the **Date** field, enter or select the applicable date.

5 Click OK.

### 6 Click View Report.

| Column Name                    | Description                                                                                                    |
|--------------------------------|----------------------------------------------------------------------------------------------------|
| Period Ending Column           | Displays number of hours or days you will have accrued as of the date of the report.                                                      |
| Furthest Projected Taking Date | Displays either the date you selected or the furthest date in the future for which your accruals have been projected, whichever is later. |
| Projected Takings              | Displays how much leave time you will have used between the date you selected for the report<br>and the furthest projected takings date.  |
| Projected Credits              | Displays leave time that is expected to be credited to you during that interval.                                                          |
| Projected Balance              | Displays balance for the furthest projected taking date after considering all projected takings and credits.                              |
| Balance w/o Proj. Credits      | Displays balance you would have as of the furthest projected taking date without considering any projected credits.                       |

To print the report, click the print icon within your browser.

Printed: 2/04/2014

Projected

Takings

0:00

0:00

Projected

Credits

80:00

120:00

Projected Balance

80:00

160:00

Balance w /o

Proj. Credits

80:00

160:00

ID: 1

Furthest Projected

Taking Date

1/01/2015

1/01/2015

## uTIME Running a report

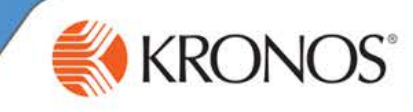

### Running the Schedule report

The Schedule report provides details regarding dates and times you are expected to work as well as scheduled account transfers and vacation times.

| 1 Access the <b>My Reports</b> window.                                                                                                    | Available Reports Mv Accrual Balances and Projections                                                                                                    |
|----------------------------------------------------------------------------------------------------|----------------------------------------------------------------------------------------------------|
| 2 From Available Reports, select Schedule.                                                                                                    | Schedule Time Detail Current Pay Period Current Pay Period Current Pay Period Next Pay Period Next Pay Period                                                                                                    |
| From the <b>As of</b> drop-down list, select the option that includes the start and end date of the period for which you want to view details. | SCHEDULE         Previous Schedule Period           Return         Today           Yesterday         Week to Date                                                                                                    |
| 4 Click View Report.                                                                                                    | Dates: 2/03/2014 - 2/09/2014         Last Week           Name: Adams, Julie         D:1           Pirmary Account(s):         11/10/2008 - forever           102/203/319/401/531         102/203/319/401/531                                                                                                    |
| 5 Click <b>Return</b> to return to <b>My Reports</b> .                                                                                         | Standard Hours:<br>Dally: 400 Weekly: 20:00 Per Pay Period: 20:00<br>Day Date in Out Shift Label Shift Type Pay Code Amount Transfer Work Rule Shift Total<br>Comments                                                                                                    |
|                                                                                                    | Mon 2/03         9:00AM         2:00FM         9e-2p         Regular         4:00           Tue 2/04         9:00AM         2:00FM         9e-2p         Regular         4:00           Wed 2/05         9:00AM         2:00FM         9e-2p         Regular         4:00           Tuu 2/06         9:00AM         2:00FM         9e-2p         Regular         4:00           Tuu 2/06         9:00AM         2:00FM         9e-2p         Regular         4:00           Fri 2/07         9:00AM         2:00FM         9e-2p         Regular         4:00 |
|                                                                                                    | Totals:         0:00         20:00           Total Hours: 20:00                                                                                                    |
| Running the Time Detail report                                                                                                    |                                                                                                    |

The Time Detail report provides details regarding the time you worked, the account you worked under, and any pay code edits that were made, for example, sick or personal time.

| 1 | Access the My Reports window                                                                    | V. Available Reports My Accrual Balances and Projections                                                                                                    |
|---|-------------------------------------------------------------------------------------------------|----------------------------------------------------------------------------------------------------|
| 2 | From Available Reports, select                                                                  | t Time Detail.                                                                                                    |
| 3 | From the <b>As of</b> drop-down list, start and end date of the period                          | select the option that includes the specific Date specific Date specific |
|   | <ul> <li>Optionally, select the S<br/>request more specific t<br/>and then click OK.</li> </ul> | Specific Date option or the Range of Dates option to ime frames. Select the dates from the calendar(s),                                                                                                    |
| 4 | Click View Report.                                                                              | Available Reports<br>My Accrual Balances ar<br>Schedule<br>Time Detail                                                                                                    |
| 5 | Click Return to return to My Re                                                                 | ports.                                                                                                    |
|   | (                                                                                               | TIME DE TAIL As of Current Pay Period                                                                                                    |
|   |                                                                                                 | Dates: 2/10/2014 - 2/16/2014                                                                                                    |
|   |                                                                                                 | Name: Adams, Julie         ID: 1         Pay Rule: Part Time           Primary Account(s):         11/10/2008 - forever         Test/PMon           102/203/319/401/531         102/203/319/401/531                                                                                                    |
|   |                                                                                                 | Date Apply To In Punch In Out Out (\$)Amt Adj/Ent Totaled Oum. Tot.<br>Exc (\$)Amt Amount Amount Amount                                                                                                    |
|   |                                                                                                 | Mon 2/10         0:00           Tue 2/11         0:00           Wed 2/12         0:00           Thu 2/13         0:00           Fn 2/14         0:00           Sat 2/15         0:00           Sun 2/16         0:00                                                                                                    |
|   |                                                                                                 | Totals 0.00 0:00 0:00 0:00                                                                                                    |